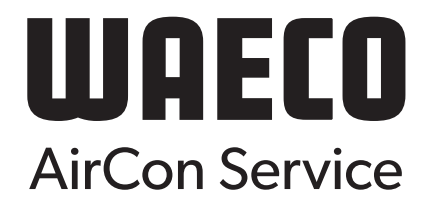

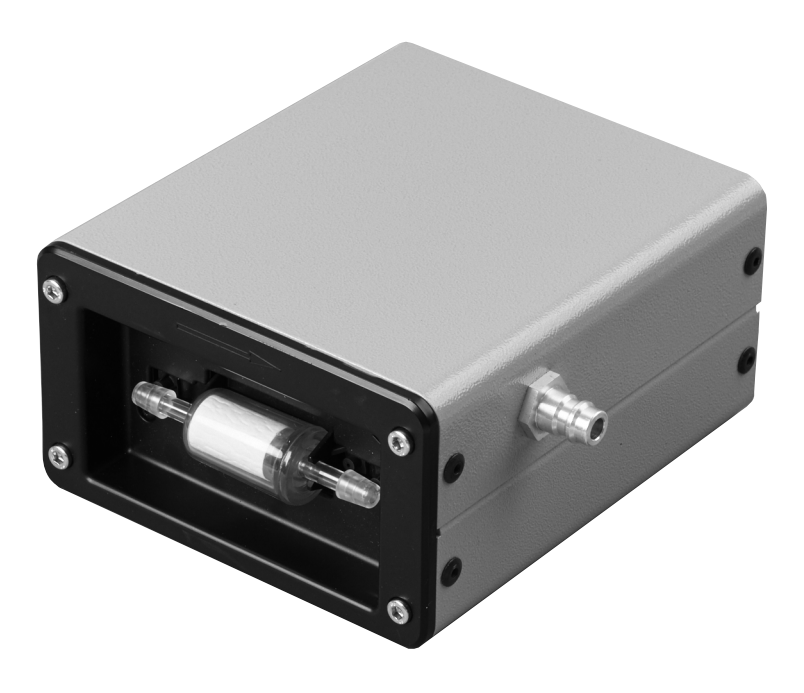

# AirConServiceCenter ASC5300G Accessory

Modulo di analisi Istruzioni per l'uso

## Indice

| 1   | Sicurezza                          |
|-----|------------------------------------|
| 2   | Uso conforme alla destinazione     |
| 3   | Descrizione tecnica                |
| 4   | Funzionamento4                     |
| 4.1 | Analisi del refrigerante4          |
| 4.2 | Modulo di analisi non riconosciuto |
| 5   | Codici di errore                   |

# 1 Sicurezza

Il produttore non si assume nessuna responsabilità per danni nei seguenti casi:

- danni all'apparecchio dovuti a influenze meccaniche o sovratensioni
- modifiche al prodotto senza esplicita autorizzazione del produttore
- impiego per altri fini e mezzi aziendali rispetto a quelli descritti nel manuale di istruzioni
- riparazione dell'apparecchio di servizio da parte di personale non addestrato

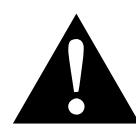

### ATTENZIONE!

- L'AirCon Service Center deve essere utilizzato esclusivamente da personale in grado di dimostrare un'idonea formazione tecnica e di essere a conoscenza del funzionamento e dei principi fondamentali degli impianti di raffreddamento e climatizzazione dei refrigeranti.
- Impiegare il modulo di analisi unicamente per l'uso previsto.

# 2 Uso conforme alla destinazione

Il modulo di analisi serve per analizzare il refrigerante degli impianti di condizionamento di veicoli con refrigerante R-1234yf. L'apparecchio è stato realizzato per l'impiego commerciale.

Il modulo di analisi può essere utilizzato solo da persone che dispongono delle adeguate conoscenze tecniche per la manutenzione di impianti di condizionamento.

# 3 Descrizione tecnica

Il modulo di analisi serve per determinare il grado di purezza dell'R-1234yf ed è adatto a rilevare le seguenti parti di refrigerante:

- R-1234yf
- R-134a
- R-22
- HC (idrocarburi, ad. es. isobutano o propano)

Il modulo di analisi fornisce una panoramica delle parti percentuali dei singoli gas. Un eventuale quota di aria viene sommata (ad es. 100 % refrigerante R-1234yf puro + 10 % aria). La panoramica viene inviata alla stampante dell'AirCon Service Center.

Affinché il refrigerante possa considerarsi puro deve essere presente in una parte del 95 %. Per motivi tecnici il modulo di analisi non può visualizzare gradi di purezza inferiori al 75 %. Se ad esempio il sistema di condizionamento contiene R-134a puro, il modulo di analisi visualizza:

- R-1234yf: 75 %
- R-134a: 25 %

Il refrigerante con un grado di purezza inferiore al 95 % non è accettato dall'AirConServiceCenter ASC5300G. In questo caso è necessario smaltire il refrigerante.

# 4 Funzionamento

### 4.1 Analisi del refrigerante

### NOTA

Scollegare il modulo di analisi dall'impianto di condizionamento.

Viene visualizzato il menu di stand-by.

| Refrigerante | g.  | XXXX  |
|--------------|-----|-------|
| Olio PAG     | ml  | XXX   |
| Tracciante   | ml  | XXX   |
| 11:56:35     | 10/ | 03/17 |

- 1. Per accedere al menu principale premere il tasto freccia ↑ o ↓.
- Nel menu principale con il tasto freccia ↑ o ↓ selezionare "Altre Selezioni":

```
Cicli Aut/DataBase □
Cicli Personaliz. □
Altre Selezioni ■
ENTER-OK STOP-EXIT $
```

3. Per confermare premere ENTER.

```
Riemp.Serbat.Int. □
Lavaggio imp.AC. □
Test Refrigerante ■
ENTER-OK STOP-EXIT ‡
```

| Test ref | rigerante |          |
|----------|-----------|----------|
|          |           | Sì       |
|          |           | No       |
| ENTER-OK | STOP-EXIT | <b>‡</b> |

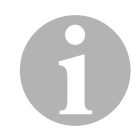

### ΝΟΤΑ

Se non viene visualizzata la voce di menu **"Test Refrigerante"** consultare il capitolo "Modulo di analisi non riconosciuto" a pagina 6.

```
Don't connect to
the A/C system yet!
Warm up
Please wait!
```

Il modulo di analisi viene preriscaldato.

Viene quindi visualizzato il seguente messaggio:

```
Collegare il tubo
al sistema A/C ed
aprire la valvola.
ENTER-OK STOP-EXIT ‡
```

- 6. Collegare l'attacco rapido al raccordo di bassa pressione dell'impianto di condizionamento del veicolo.
- 7. Aprire il raccordo di bassa pressione.
- 8. Per confermare premere ENTER.

Se lampeggia "**Attendere prego!**" è in corso l'analisi del refrigerante. Il processo può durare fino a due minuti.

Al termine dell'analisi il risultato viene inviato alla stampante.

Esempio:

| <b>WAECO</b><br>AirCon Service                                                                        |  |  |  |  |
|----------------------------------------------------------------------------------------------------|--|--|--|--|
| Dometic Waeco<br>Hollefeldstr. 63<br>D-48282 Emsdetten<br>Tel.: 02572/879-0<br>Fax: 02572/879-300     |  |  |  |  |
| Kältemittelanalyse<br>R1234yf 100.0%<br>R134a 0.0%<br>R22 0.0%<br>HC 0.0%<br>AIR 0.0%<br>UNKNOWN 0.0% |  |  |  |  |

Vengono visualizzati sul display i seguenti messaggi:

```
Scollegare il tubo
dal sistema A/C.
abkoppeln.
ENTER-OK
```

9. Chiudere il tubo HP e rimuoverlo dall'impianto di condizionamento.

- 10. Per confermare premere ENTER.
- ✓ Vengono visualizzati sul display i seguenti messaggi.

```
Test refrigerante
CODICE: 00000
Analysis ok
R1234yf 100,0%
R134a 0,0%
R22 0,0%
< J PRINT STOP-EXIT $
```

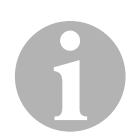

### NOTA

Se l'analisi non riesce, invece del messaggio **CODICE: 00000"** viene visualizzato un messaggio di errore. Per la risoluzione dei problemi consultare il capitolo "Codici di errore" a pagina 7.

- 11. Procedere come segue:
  - Premere il tasto freccia per visualizzare la seconda pagina.
  - Premere **ENTER** per stampare di nuovo la panoramica.
  - Premere STOP per terminare l'analisi.

### 4.2 Modulo di analisi non riconosciuto

Se non viene visualizzata la voce di menu "**Test Refrigerante**" l'AirConServiceCenter ASC5300G non ha riconosciuto il modulo di analisi.

In questo caso procedere come segue:

1. Premere STOP per passare al menu di standby.

| Refrigerante | g.  | XXXX  |
|--------------|-----|-------|
| Olio PAG     | ml  | XXX   |
| Tracciante   | ml  | XXX   |
| 11:56:35     | 10/ | 03/17 |

- 2. Premere il tasto C.
- Se il modulo di analisi viene riconosciuto sarà visualizzato sul display il seguente messaggio.

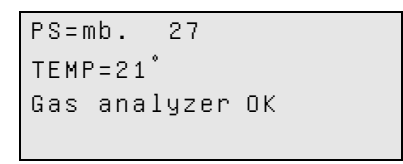

Se l'AirConServiceCenter ASC5300G ancora non riconosce il modulo di analisi procedere come segue:

1. Staccare la spina dal modulo di analisi.

- 2. Verificare l'assegnazione dei pin della spina.
- Inserire la spina.
   Assicurarsi che la spina sia inserita completamente.
- 4. Premere **STOP** per passare al menu di standby. Avviare l'analisi del refrigerante (capitolo "Analisi del refrigerante" a pagina 4).

# 5 Codici di errore

| Disturbo                               | Causa                                                                                                    | Soluzione                                                                                                    |
|----------------------------------------|----------------------------------------------------------------------------------------------------|----------------------------------------------------------------------------------------------------|
| Sul display appare<br>"Error G1"       | Non è stato possibile stabilire<br>un collegamento al modulo di<br>analisi.                                                                                     | Controllare i collegamenti.<br>I LED sul modulo sono<br>attivati?                                                                                                    |
| Sul display appare<br>" <b>00001</b> " | I valori di misurazione sono<br>instabili.                                                                                                    | Tenere lontano dall'apparec-<br>chio possibili apparecchi<br>elettronici, ad es. telefoni<br>cellulari o saldatori che<br>potrebbero creare interfe-<br>renze elettriche.                   |
| Sul display appare<br>" <b>00002</b> " | I valori misurati sono<br>sproporzionatamente alti.                                                                                                    | Tenere lontano dall'apparec-<br>chio possibili apparecchi<br>elettronici, ad es. telefoni<br>cellulari o saldatori che<br>potrebbero creare interfe-<br>renze elettriche.                   |
| Sul display appare<br>"00003"          | La calibratura con l'aria<br>dell'ambiente non è riuscita.                                                                                                    | Garantire una sufficiente<br>aerazione dell'apparecchio.<br>Prima fare evaporare even-<br>tuali fuoriuscite di refrige-<br>rante.                                                           |
| Sul display appare<br>" <b>00004</b> " | L'apparecchio funziona al di<br>fuori del campo di tempera-<br>ture consigliato.                                                                                | Mettere in funzione l'appa-<br>recchio solo in luoghi<br>adeguatamente temperati<br>(10 °C – 45 °C).<br>Garantire un'aerazione<br>sufficiente.                                              |
| Sul display appare<br>" <b>00005</b> " | Il campione di refrigerante<br>presenta una percentuale<br>molto elevata di aria o la<br>quantità di refrigerante era<br>troppo bassa per una misura-<br>zione. | Assicurarsi che sia presente<br>sufficiente pressione nel refri-<br>gerante.<br>Assicurarsi che tutti i flessibili<br>di collegamento siano colle-<br>gati, non piegati e privi di<br>olio. |

# **UAECO** AirCon Service

#### AUSTRALIA

Dometic Australia Pty. Ltd. 1 John Duncan Court Varsity Lakes QLD 4227 ☎ 1800 212121 昌 +61 7 55076001 Mail: sales@dometic-waeco.com.au

#### AUSTRIA

**Dometic Austria GmbH** Neudorferstrasse 108 2353 Guntramsdorf

#### BELGIUM

Dometic Branch Office Belgium Zinkstraat 13 1500 Halle ☎ +32 2 3598040 畵 +32 2 3598050 Mail: info@dometic.be

#### BRAZIL

Dometic DO Brasil LTDA Avenida Paulista 1754, conj. 151 SP 01310-920 Sao Paulo 營 +55 11 3251 3352 營 +55 11 3251 3362 Mail: info@dometic.com.br

#### CHINA

Dometic Waeco Trading – Shanghai Branch A707–709, SOHO Zhongshan Plaza, 1055 Zhongshan Road,

 T055 2101gSnan Road,

 Shanghai, China

 <sup>∞</sup> +86 21 6032 5088

 <sup>∞</sup> +86 21 6032 8691

 Mail: info.cn@dometic.com

#### DENMARK

Dometic Denmark A/S Nordensvej 15, Taulov 7000 Fredericia +45 75585966 +45 75586307 Mail: info@waeco.dk

#### FINLAND

Dometic Finland OY Mestarintie 4 01730 Vantaa ☎ +358 20 7413220 ■ +358 9 7593700 Mail: info@dometic.fi

### FRANCE

Dometic France SAS ZA du Pré de la Dame Jeanne B.P. 5 60128 Plailly The +33 3 44633500 +33 3 44633518 Commercial : info@dometic.fr SAV/Technique : service@dometic.fr

#### HONG KONG

#### HUNGARY

Dometic Zrt. – Értékesítési iroda 1147 Budapest Kerékgyártó u. 5. 🕾 +36 1 468 4400 📇 +36 1 468 4401 Mail: budapest@dometic.hu

#### ITALY

#### JAPAN

Dometic KK Maekawa-Shibaura, Bldg. 2 2-13-9 Shibaura Minato-ku Tokyo 108-0023 ☎ +81 3 5445 3333 圖 +81 3 5445 3339 Mail: info@dometic.jp

#### MEXICO

Dometic Mx, S. de R. L. de C. V. Circuito Médicos No. 6 Local 1 Colonia Ciudad Satélite CP 53100 Naucalpan de Juárez ≅ +52 55 5374 4108 ≅ +52 55 5374 4106 昌 +52 55 5393 4683 Mail: info@dometic.com.mx

#### NETHERLANDS & LUXEMBOURG Dometic Benelux B.V.

Ecustraat 3 4879 NP Etten-Leur 🕾 +31 76 5029000 🛎 +31 76 5029090 Mail: info@dometic.nl

#### GERMANY

#### NEW ZEALAND

Dometic New Zealand Ltd. Unite E, The Gate 373 Neilson Street Penrose 1061, Auckland ☞ +64 9 622 1490 ■ +64 9 622 1573 Mail: customerservices@dometic.co.nz

#### NORWAY

Dometic Norway AS Østerøyveien 46 N-3232 Sandefjord 🕾 +47 33428450 🛎 +47 33428459 Mail: firmapost@dometic.no

#### POLAND

Dometic Poland Sp. z o.o. UI. Puławska 435A 02-801 Warszawa ☞ +48 22 414 32 00 圖 +48 22 414 32 01 Mail: info@dometic.pl

#### PORTUGAL

 Dometic Spain, S.L.

 Branch Office em Portugal

 Rot. de São Gonçalo nº 1 – Esc. 12

 2775-399 Carcavelos

 ☎ +351 219 244 173

 ♣ +351 219 243 206

 Mail: info@dometic.pt

#### RUSSIA

Dometic RUS LLC Komsomolskaya square 6-1 107140 Moscow ☎ +7 495 780 79 39 圖 +7 495 916 56 53 Mail: info@dometic.ru

#### SINGAPORE

Dometic Pte Ltd 18 Boon Lay Way 06-141 Trade Hub 21 Singapore 609966 ☎ +65 6795 3177 ■ +65 6862 6620 Mail: dometic@dometic.com.sg

#### SLOVAKIA & CZECH REPUBLIC Dometic Slovakia s.r.o. Sales Office Bratislava Nádražná 34/A

900 28 Ivánka pri Dunaji ☎ +421 2 45 529 680 墨 +421 2 45 529 680 Mail: bratislava@dometic.com

#### SOUTH AFRICA

#### SPAIN

Dometic Spain S.L. Avda. Sierra del Guadarrama, 16 28691 Villanueva de la Cañada Madrid +34 902 111 042 +34 900 100 245 Mail: info@dometic.es

#### SWEDEN

Dometic Scandinavia AB Gustaf Melins gata 7 42131 Västra Frölunda (Göteborg) 🕾 +46 31 7341100 🛎 +46 31 7341101 Mail: info@dometic.se

#### SWITZERLAND

Dometic Switzerland AG Riedackerstrasse 7a CH-8153 Rümlang (Zürich) 🕾 +41 44 8187171 🛎 +41 44 8187191 Mail: info@dometic.ch

#### UNITED ARAB EMIRATES

 Dometic Middle East FZCO

 P. O. Box 17860

 S-D 6, Jebel Ali Freezone

 Dubai

 ☎ +971 4 883 3858

 ➡ +971 4 883 3868

 Mail: info@dometic.ae

#### UNITED KINGDOM

Dometic UK Ltd. Dometic House · The Brewery Blandford St. Mary Dorset DT11 9LS ☎ +44 344 626 0133 ■ +44 344 626 0143 Mail: customerservices@dometic.co.uk

www.airconservice.de